# คู่มือการใช้งานระบบซอฟแวร์บริหารการ อาชีวศึกษา

เพื่อช่วยลดจำนวนนักศึกษาออกเรียนกลางคัน

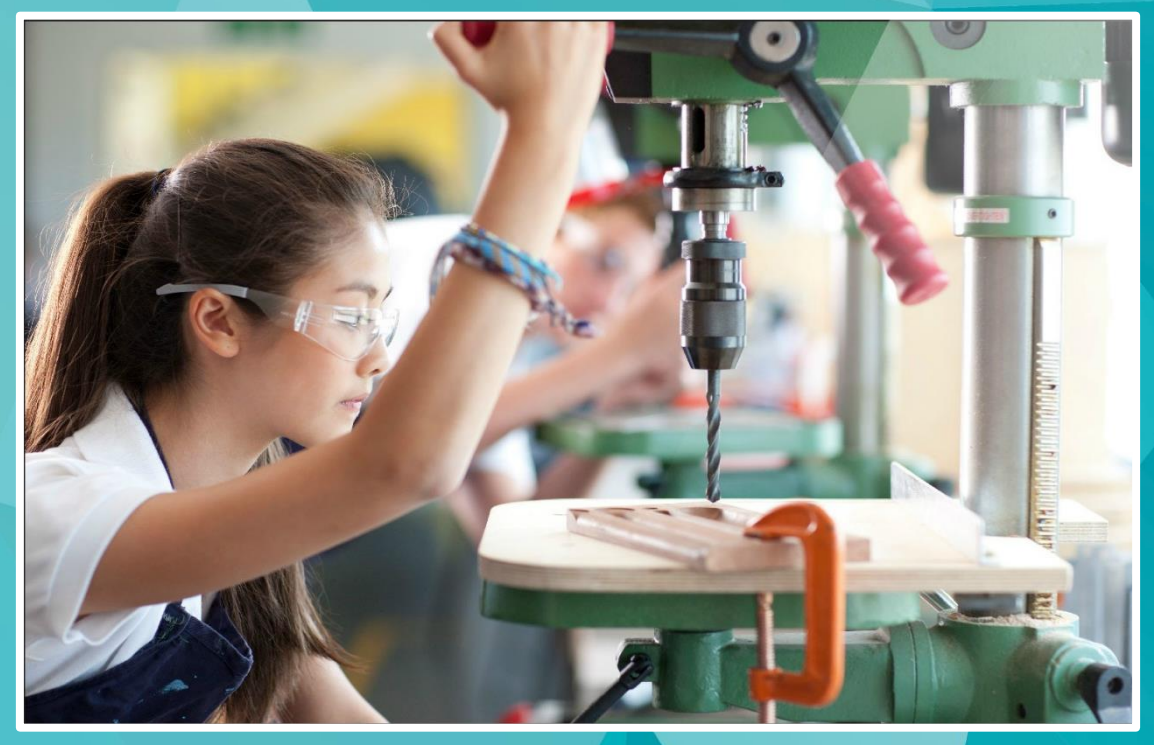

### EnlightSoft EDR สำหรับระบบงานครูที่ปรึกษา

บริษัท แกรนด์ เอทีเอส จำกัด 135 ซ.รังสิต-นครนายก 16 ต.ประชาธิปัตย์ อ.ธัญบุรี จ.ปทุมธานี 12130 โทร. 0 2159 3604 แฟกซ์ 0 2159 3605 www.grandats.com E-mail support@grandats.com

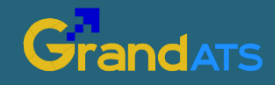

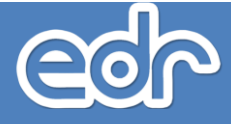

## การเริ่มต้นใช้งานระบบ EDR

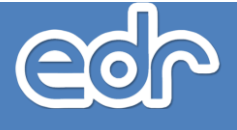

### 🖒 การเข้าใช้งานระบบ

ท่านสามารถเข้าใช้งานระบบซอฟต์แวร์บริหารจัดการด้านการอาชีวศึกษา (EDR) ระบบหนึ่งเดียวที่ใช้งานผ่าน คอมพิวเตอร์ โทรศัพท์ และแท็บเล็ตของท่าน ได้ทุกที ทุกเวลา โดยมีขั้นตอนการเข้าใช้งานระบบดังนี้

- 1. เปิดเบราว์เซอร์ เช่น Internet Explorer, Mozilla Firefox, Google Chrome เป็นต้น
- 2. พิมพ์ URL http://xxxx.appedr.com จากนั้นกดปุ่ม Enter (URL เข้าใช้งานระบบ EDR แต่ละวิทยาลัย แตกต่างกัน ท่านสามารถสอบถามจากผู้ดูแลระบบของวิทยาลัย) หรือเข้าใช้งานจากหน้าเว็บไซต์วิทยาลัย
- 3. พิมพ์รหัสผู้ใช้งานและรหัสผ่าน
- 4. คลิกปุ่ม "เข้าระบบ" เพื่อเริ่มต้นการใช้งานระบบ

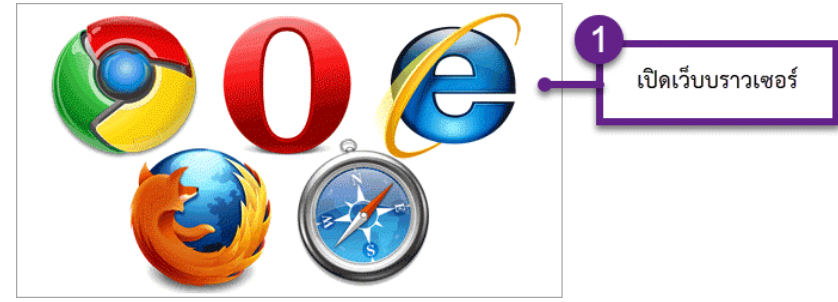

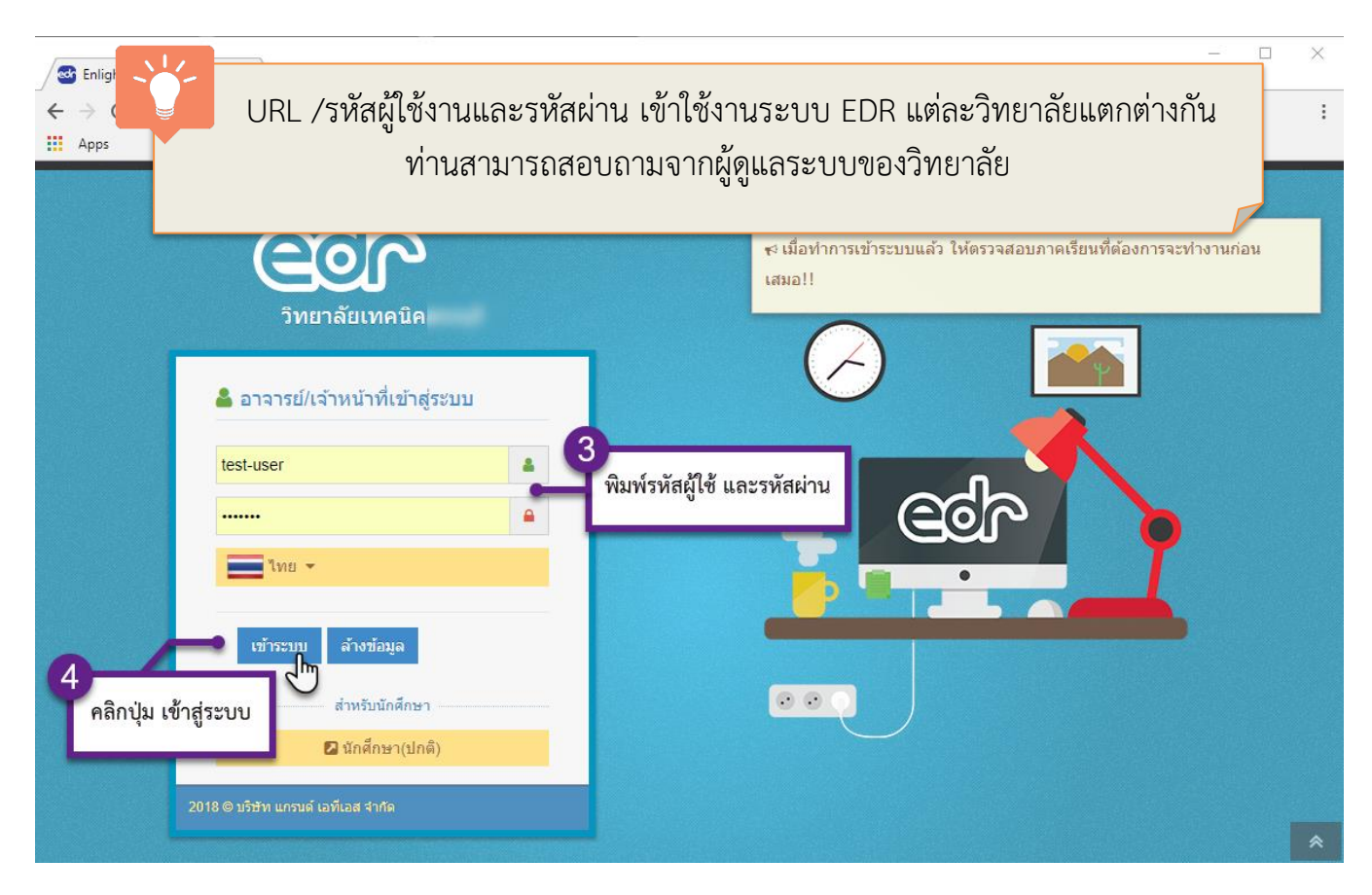

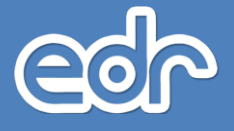

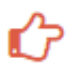

### 🖒 การเปลี่ยนรหัสผ่าน

ี้เมื่อท่านเข้าใช้งานระบบซอฟต์แวร์บริหารจัดการด้านการอาชีวศึกษา (EDR) ท่านสามารถเปลี่ยนรหัสผ่าน สำหรับเข้าใช้งานได้ดังนี้

- 1. คลิกที่มุมขวามือ เพื่อแสดงแถบตั้งค่าข้อมูลส่วนบุคคล
- 2. คลิกเมนู่ "เปลี่ยนรหัสผ่าน" เพื่อแสดงหน้ำจอเปลี่ยนรหัสผ่าน
- 3. พิมพ์รหัสผ่านใหม่ตามที่ต้องและยืนยันรหัสผ่านใหม่
- 4. คลิกปุ่ม "บันทึก" เพื่อบันทึกการเปลี่ยนรหัสผ่าน

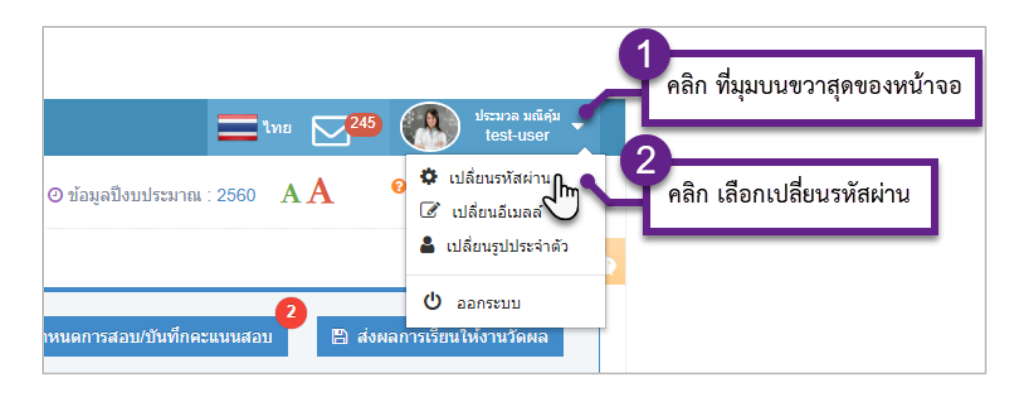

| 🖒 เปลี่ยนรหัสผ่าน | 릗 กรุณาเลือกปีหลักสูตร 🋗 ภาคเ                                                      | รียน : 1/2560 🧿 ข้อมูลปัง | บประมาณ : 2560 AA         | 😧 ดิดต่อทีมงานพัฒนาระบบ |
|-------------------|------------------------------------------------------------------------------------|---------------------------|---------------------------|-------------------------|
| เปลี่ยนรหัสผ่าน   | รหัสผู้ไข้งาน : test-<br>รหัสผ่านใหม่ :<br>ยืนยันรหัสผ่านใหม่ :<br>คลิก ปุ่มบันทึก | user<br>                  | 3<br>พิมพ์ รหัสผ่านใหม่ แ | ละยืนยันรหัสผ่านใหม่    |

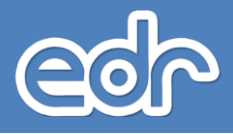

### การใช้งานระบบ EDR สำหรับงานครูที่ปรึกษา

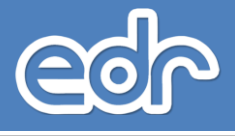

#### แต่งตั้งครูที่ปรึกษา 1.1.

้แต่งตั้งครูที่ปรึกษา คือ ฟังก์ชั่นงานที่ใช้ในการกาหนดข้อมูลครูที่ปรึกษา เพื่อกำหนดครูที่ปรึกษาที่เป็นผู้แนะนำ ้เกี่ยวกับการศึกษาให้กับนักศึกษาแต่ละกลุ่มเรียน เช่น จัดทำแผนการศึกษาในความดูแลตลอดหลักสูตร ให้ความเห็นชอบ ้ในการลงทะเบียน การเลือกรายวิชา การเพิ่ม ลด และถอนรายวิชาให้เป็นไปตามระเบียบว่าด้วยการศึกษา ติดตามผลการ เรียนของนักศึกษาในความดูแลตลอดหลักสูตร ตรวจสอบการเรียนครบหลักสูตรของนักศึกษาในความดูแล

\*\*ก่อนการดำเนินการแต่งตั้งครูที่ปรึกษานั้น ผู้ใช้งานจะต้องตรวจสอบภาคเรียนที่แสดงอยู่ด้านบนก่อน ว่าตรงกับภาคเรียน ้ที่ผู้ใช้งานจะแต่งตั้งครูที่ปรึกษาหรือไม่ หากไม่ถูกต้องสามารถเลือกคลิกที่ภาคเรียน จากนั้นให้เลือกภาคเรียนที่ต้องการ

| ข้อมูลปังบประมาณ : 2565   ปีหลักสูดร : 2563   ภาคเรียน 3/2564 🛛 A A |                                                    |                  | 564 AA  | ปีการศึกษา |                                    | เลือกภาคเรียนที่ต้องการ |
|---------------------------------------------------------------------|----------------------------------------------------|------------------|---------|------------|------------------------------------|-------------------------|
| ท่านกำลังทำงานอยู่ใน: งา                                            | กำนกำลังทำงานอยู่ใน: งานครูที่ปรึกษา               |                  |         |            | B (ปรับพื้นฐาน)/2565               |                         |
| 🖹 รายชื่อกลุ่มเรียนตาม                                              | 🖿 รายชื่อกลุ่มเรียนตามแผนกวิชา 🗋 เลือกครูที่ปรีกษา |                  |         | 2564       | 1/2564 🖉 2/2564 文 3 (ຖອຸຣັລນ)/2564 |                         |
|                                                                     |                                                    |                  |         | 2563       | 1/2563 2/2563 3 (ฤดูร้อน)/2563     |                         |
| รหัสกลุ่มเรียน                                                      | ระดับหลักสูตร                                      | ประเภทวิชา(กรรม) | สาขางาน | 2562       | 1/2562 2/2562 3 (ฤดูร้อน)/2562     |                         |
| 652010101                                                           | ปวช                                                | อุตสาหกรรม       | ยานยนต์ | 2561       | 1/2561 2/2561 2 (ppčovi)/2561      |                         |
| 652010102                                                           | ปวช                                                | อุตสาหกรรม       | ยานยนต์ |            | 1/2301 2/2301 3 ((@284)/2301       |                         |
| 652010103                                                           | ปวช                                                | อุตสาหกรรม       | ยานยนต์ |            |                                    |                         |

🗹 งานกิจ 🚡 งานทวิ ดรูผู้ส 🔲 งานครู

💴 งานปร

#### <u>ขั้นตอนการจัดการข้อมูล</u>

- 1. เลือกเมนู งานครูที่ปรึกษา
- 2. เลือกฟังก์ชัน แต่งตั้งครูที่ปรึกษา

| ≪ คลิกเพื่อขยาย/ย่อเมนู   | ข้อมูลปังบประมาณ : 2565   บิหลักสูดร : 2563   ม                                                         | าาคเรียน: <mark>3/2564</mark> AA                                             |
|---------------------------|----------------------------------------------------------------------------------------------------|------------------------------------------------------------------------------|
| 向 หน้าหลัก                | ท่านกำลังทำงานอยู่ใน: งานครที่ปรึกษา                                                                    |                                                                              |
| ศม ผู้ดูแลระบบ            | 📮 งานครที่ปรึกษา                                                                                        |                                                                              |
| 🔲 บริการข้อมูลทั่วไป      |                                                                                                    |                                                                              |
| 📄 งานพัฒนาหลักสูดรฯ       | Q Search Menu                                                                                           |                                                                              |
| 🖉 งานทะเบียน              | กำหนด ตั้งค่าข้อมูลและเงือนไข                                                                           |                                                                              |
| <mark>ศปี</mark> งานวัดผล | ل ب ق ما بو                                                                                             | بول مريده.                                                                   |
| 🗸 งานกิจกรรม              | /² แดงดงครูทบรกษา<br> ≥ บันทึกข้อมอเบอร์โทรณ์ปกตรอง                                                     | ∣² รายขอนกเรยนนกตกษาของครูทบรกษา<br> > สร้างแบบฟอร์มหัวข้อประเมินตรที่ปรึกษา |
| 🚡 งานทวิภาคี              | <ul> <li>วัฒนาของสามาร์ (1997)</li> <li>วัฒนาของสามาร์ (1997)</li> <li>วัฒนาของสามาร์ (1997)</li> </ul> | , ««««»                                                                      |
| 📔 ครูผู้สอน               |                                                                                                    |                                                                              |
| 🛄 งานครูที่ปรึกษา         | ระยะติดตามและรายงานผล                                                                                   |                                                                              |
| <u>Ω</u> ครูที่ปรึกษา     | . e                                                                                                    | 1. •                                                                         |
| 2 4311/06524              | / ดดดามผลการเขคขอกจกรรมหนาเสายง                                                                         | / ดดดามผลการดูแลผูเรยนกลุ่มเสยง                                              |

3. ระบบแสดงหน้ารายการกลุ่มเรียน โดยแยกตามแผนกวิชา หากต้องแต่งตั้งครูที่ปรึกษา ให้ผู้ใช้งานเลือกแผนกวิชา และกลุ่มเรียนแผนกวิชาดังกล่าว เพื่อแต่งตั้งครูที่ปรึกษา

| unu waa wa urafi mi a umikumuta u                 |               |                  |                                          |        |            |                |                    |                      |                    |                     |
|---------------------------------------------------|---------------|------------------|------------------------------------------|--------|------------|----------------|--------------------|----------------------|--------------------|---------------------|
| 🗈 รายชื่อกลุ่มเรียนตามแหนกริชา 🗋 เดือกครูดับชีกหา |               |                  |                                          |        |            |                |                    |                      |                    |                     |
|                                                   |               |                  |                                          |        |            |                | (                  | แผนกวิชา : ช่างยนต์  | ~                  | สั่งพิมพ์ ดาวน์โหลด |
| รหัสกลุ่มเรียน                                    | ระดับหลักสูตร | ประเภทวิชา(กรรม) | สาขางาน                                  | ชั้นปี | กลุ่มเรียน | ประเภทการเรียน | ครูที่ปรึกษาหลัก   | ครูที่ปรึกษาร่วม     | กำลังศึกษาอยู่(คน) | จำนวนทั้งหมด(คน)    |
| 652010101                                         | ปวช           | อุตสาหกรรม       | ยานยนด์                                  | 0      | 1          | ปกดิ           |                    |                      | 0                  | 0                   |
| 652010102                                         | ปวช           | อุตสาหกรรม       | ขานขนด์                                  | 0      | 2          | ปกติ           |                    |                      | 0                  | 0                   |
| 652010103                                         | ปวช           | อุตสาหกรรม       | ยานยนด์                                  | 0      | 3          | ทวิภาคี        | ]                  |                      | 0                  | 0                   |
| 652010104                                         | ปวช           | อุตสาหกรรม       | ยานยนด์                                  | 0      | 4          | ทวิภาคี        |                    |                      | 0                  | 0                   |
| 652010105                                         | ปวช           | อุดสาหกรรม       | จักรยานยนต์และเครื่องยนต์เล็กอเนกประสงค์ | 0      | 5          | ทวิภาคี        |                    |                      | 0                  | 0                   |
| 642010101                                         | ปวช           | อุดสาหกรรม       | ยานยนด์                                  | 1      | 1          | ปกดิ           | นายจรินทร์ สั่นซ์  | นายกริชนันท์ ใจชื่น  | 19                 | 21                  |
| 642010102                                         | ปวช           | อุตสาหกรรม       | ยานยนด์                                  | 1      | 2          | ปกติ           | นายจรินทร์ สั่นซ์  | นายกริชนันท์ ใจชื่น  | 20                 | 23                  |
| 642010103                                         | ปวช           | อุตสาหกรรม       | ยานยนด์                                  | 1      | 3          | ทวิภาคี        | นายนพดล เวชพิมล    |                      | 13                 | 21                  |
| 642010104                                         | ปวช           | อุตสาหกรรม       | ยานยนต์                                  | 1      | 4          | ทวิภาคี        | นายนพดล เวชพิมล    |                      | 17                 | 20                  |
| 632010101                                         | ปวช           | อุตสาหกรรม       | ยานยนด์                                  | 2      | 1          | ปกตั           | นายกมล ฮ่วนฮก      | นายกิดดีพงศ์ วิโรจน์ | 17                 | 22                  |
| 632010102                                         | ปวช           | อุดสาหกรรม       | ยานยนด์                                  | 2      | 2          | ปกติ           | นายกมล ฮ่วนฮก      | นายกิดดิพงศ์ วิโรจน์ | 17                 | 24                  |
| 632010103                                         | ปวช           | อุดสาหกรรม       | ยานยนด์                                  | 2      | 3          | ทวิภาคี        | นายนพรัดน์ ข่าแก้ว |                      | 17                 | 30                  |
| 653010101                                         | ปวส           | อุตสาหกรรม       | เทคนิคยานยนต์                            | 0      | 1          | ปกติ           |                    |                      | 0                  | 0                   |
| 653010102                                         | ปวส           | อุตสาหกรรม       | เทคนิคยานยนต์                            | 0      | 2          | ทวิภาคี        |                    |                      | 0                  | 0                   |
| 643010101                                         | ปวส           | อุตสาหกรรม       | เทคนิคยานยนต์                            | 1      | 1          | ปกติ           | นายบุญมี กองธรรม   |                      | 19                 | 22                  |
| 643010102                                         | ปวส           | อุตสาหกรรม       | เทคนิคยานยนด์                            | 1      | 2          | ทวิภาคี        | นายกอบขัย เมฆบุตร  |                      | 15                 | 19                  |

4. เมื่อเลือกกลุ่มเรียนที่ต้องการแล้ว ระบบจะแสดงหน้าต่างการแต่งตั้งครูผุ้ปรึกษา

<mark>โดย</mark>ให้ผู้ใช้งานพิมพ์ชื่อครูที่ปรึกษาหลักในบรรทัด "ครูที่ปรึกษาหลัก" และชื่อครูที่ป<sup>ี</sup>รึกษาร่วมในบรรทัด "ครูที่ปรึกษาร่วม" \*\*กรณีที่กลุ่มเรียนดังกล่าวไม่มีครูที่ปรึกษาร่วม ผู้ใช้งานไม่ต้องดำเนินการกรอกข้อมูลใด ๆ โดยให้ปล่อยเป็นค่าว่าง ในบรรทัด "ครูที่ปรึกษาร่วม"

| ท่านกำลังทำงานอยู่ใน: งานตรูที่ปรึกษา                                 |                                      |
|-----------------------------------------------------------------------|--------------------------------------|
| 🗅 รายข้อกลุ่มเรียนตามแผนกวิชา 📄 แก้ไขครูที่ปรึกษา 🗅 เลือกครูที่ปรึกษา |                                      |
| ภาคเรียน                                                              | 3/2564                               |
| ครูทับรีกษาหลัก                                                       | Q 3102001004421: นางพัชธ์ สังปลิ่งห์ |
| ครูที่ปรึกษาร่วม                                                      | Q พิมพ์ข้อความสำหรับค้นหาข้อมูล      |
| รหัสกลุ่มเรียน                                                        | 652010103                            |
| ระดับหลักสูตร                                                         | ประกาศนียบัตรวิชาชีพ                 |
| ประเภทริชา(กรรม)                                                      | อุดสาหกรรม                           |
| สาขาวิชา                                                              | 62-20101:ช่างชนต์                    |
| สาขางาน                                                               | 62-2010101:ยาพยนต์                   |
| ขั้นปี                                                                | 0                                    |
| กลุ่มเรียน                                                            | 3                                    |
| ประเภทการเรียน                                                        | ทวิภาคี                              |
| บันทึก                                                                | อกเล็ก                               |

 เมื่อผู้ใช้งานพิมพ์ชื่อครูที่ปรึกษาเรียบร้อยแล้ว ให้ผู้ใช้งาน เลือกปุ่ม "บันทึก" ด้านล่าง เพื่อบันทึกข้อมูลการแต่งตั้ง ครูที่ปรึกษา

| ท่านกำลังท่างานอยู่ใน: <mark>งานครูที่ปรึกษ</mark> า | n                   |                     |                    |                                        |
|------------------------------------------------------|---------------------|---------------------|--------------------|----------------------------------------|
| 🗋 รายช็อกลุ่มเรียนตามแผนกวิชา                        | 🖹 แก้ไขครูที่ปรึกษา | 🗋 เลือกครูที่ปรึกษา |                    |                                        |
|                                                      |                     |                     | ภาคเรียน :         | 3/2564                                 |
|                                                      |                     |                     | ครูที่ปรึกษาหลัก : | Q 3102001004421: นางพันธิ์ สังข์สิ่งห์ |
|                                                      |                     |                     | ครูที่ปรึกษาร่วม : | Q พิมพ์ข้อความสำหรับค้นหาข้อมูล        |
|                                                      |                     |                     | รหัสกลุ่มเรียน :   | 652010103                              |
|                                                      |                     |                     | ระดับหลักสูตร :    | ประกาศนิยบัตรวิชาชีพ                   |
|                                                      |                     |                     | ประเภทวิชา(กรรม) : | อุดสาหกรรม                             |
|                                                      |                     |                     | สาขาวิชา :         | 62-20101:ช่างขนต์                      |
|                                                      |                     |                     | สาขางาน :          | 62-2010101:ยามชมต์                     |
|                                                      |                     |                     | ชั้นปี :           | 0                                      |
|                                                      |                     |                     | กลุ่มเรียน :       | 3                                      |
|                                                      |                     |                     | ประเภทการเรียน :   | ทวิภาคี                                |
|                                                      |                     |                     | บันพัก             | ยกเล็ก                                 |

\*\*เมื่อกดปุ่มบันทึกแล้วระบบจะกลับมายังหน้าต่างกลุ่มตามขั้นตอนที่ 3 ทั้งนี้ผู้ใช้งานสามารถเลือกกลุ่มอื่น ๆ เพื่อแต่งตั้ง ครูที่ปรึกษาให้ครบทุกกลุ่มเรียน ที่มีการเรียนการสอนในภาคเรียนนั้นๆ

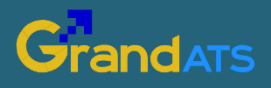

บริษัท แกรนด์ เอทีเอส จำกัด 135 ซ.รังสิต-นครนายก 16 ต.ประชาธิปัตย์ อ.ธัญบุรี จ.ปทุมธานี 12130 โทร. 0 2159 3604 แฟกซ์ 0 2159 3605 www.grandats.com E-mail support@grandats.com